# Assigning Custom Email Notifications to Products

You can send a custom email message whenever you create, terminate, or upgrade a service. To do this, you must set up a **product or service** and create an **email template** to use.

For more information, see <u>Email Templates</u>, <u>Product and Services</u>, and <u>Creating Custom</u> <u>Email Templates</u>.

### **Custom Types and Email Templates**

Custom email templates can use the following notification types:

- Welcome Email
- Termination Email
- Upgrade Email

You must create the email template in the correct template category (Product/Service Messages). Otherwise, it will not appear in the menu.

## Assign a Welcome Email to a Product

To assign a **Welcome Email** message to a product or service:

- 1. Log in to the WHMCS Admin Area.
- 2. Go to **Configuration > System Settings > Product/Services**.
- 3. Click the **Edit** icon for the product for which you wish to customize the welcome message.

| roducts/Services<br>dit Product |                                                                                                    |  |  |  |  |  |  |  |
|---------------------------------|----------------------------------------------------------------------------------------------------|--|--|--|--|--|--|--|
| Details 4 ng Modu               | ale Settings Custom Fields Configurable Options Upgrades Free Domain Other Links                           |  |  |  |  |  |  |  |
| Product Type                    | Shared Hosting v                                                                                           |  |  |  |  |  |  |  |
| Product Group                   | Shared Hosting ~                                                                                           |  |  |  |  |  |  |  |
| Product Name                    | Bronze                                                                                                    |  |  |  |  |  |  |  |
| URL                             | http://v84.test.whmcs.rocks/whmcs/index.php?rp=/store/shared-hosting/_bronze                               |  |  |  |  |  |  |  |
| Product Description             | You may use HTML in this field<br><br><br>> New line<br><strong>Bold</strong> Bold<br><em>Italics</em>     |  |  |  |  |  |  |  |
| Welcome Email                   | Hosting Account Welcome Email 5                                                                            |  |  |  |  |  |  |  |
| Require Domain                  | Tick to show domain registration options                                                                   |  |  |  |  |  |  |  |
| Stock Control                   | Enable - Quantity in Stock: 0                                                                              |  |  |  |  |  |  |  |
| Apply Tax                       | □ Tick this box to charge tax for this product                                                             |  |  |  |  |  |  |  |
| Featured                        | Display this product more prominently on supported order forms                                             |  |  |  |  |  |  |  |
| Hidden                          | Tick to hide from order form                                                                               |  |  |  |  |  |  |  |
| Retired                         | Tick to hide from admin area product dropdown menus (does not apply to services already with this product) |  |  |  |  |  |  |  |
|                                 | Save Changes                                                                                               |  |  |  |  |  |  |  |

- 4. Go to the **Details** tab.
- 5. Select the custom email notification that you created from the **Welcome Email** menu.
- 6. Click Save Changes.

## Assign a Termination Email to a Product

To assign a **Termination Email** message to a product or service:

- 1. Log in to the WHMCS Admin Area.
- 2. Go to **Configuration > System Settings > Product/Services**.
- 3. Click the **Edit** icon for the product for which you wish to customize the termination message.

|                                                                                                    |                                       |                                                                                                    | comparer comparer                                                                                                    | ole Options | Upgrades Free Dom | ain Other | Links      |             |  |  |  |  |
|----------------------------------------------------------------------------------------------------|---------------------------------------|----------------------------------------------------------------------------------------------------|----------------------------------------------------------------------------------------------------|-------------|-------------------|-----------|------------|-------------|--|--|--|--|
| Payme                                                                                                    | nt Type                               | ) Free ()                                                                                                    | One Time   Recurrin                                                                                                    | Ig          |                   |           |            |             |  |  |  |  |
|                                                                                                    |                                       |                                                                                                    |                                                                                                    | •           |                   |           |            |             |  |  |  |  |
| Curre                                                                                                    | ency                                  |                                                                                                    | One Time/Monthly                                                                                                    | Quarterly   | Semi-Annually     | Annually  | Biennially | Triennially |  |  |  |  |
| US                                                                                                    | D Set                                 | tup Fee                                                                                                    | 0.00                                                                                                    |             |                   | 0.00      |            |             |  |  |  |  |
|                                                                                                    |                                       | Price                                                                                                    | 5.00                                                                                                    |             |                   | 50.00     |            |             |  |  |  |  |
|                                                                                                    | E                                     | nable                                                                                                    | ✓                                                                                                    |             |                   | <b>~</b>  |            |             |  |  |  |  |
| Recurring Cycles Limit                                                                                         |                                       | ) Yes - Scaling Service: Each service instance allows a quantity to be defined 0. To limit this product to only regime a fixed number of times enter the total number of times to invoice (0 = Unlimited). |                                                                                                    |             |                   |           |            |             |  |  |  |  |
|                                                                                                    |                                       | 0                                                                                                    | To minic this product to only recur a fixed number of times, enter the total number of times to involce (o = ominiced) |             |                   |           |            |             |  |  |  |  |
| Auto Terminate/Fixed Term                                                                                      |                                       | 0                                                                                                    | Enter the number of days after activation to automatically terminate (eg. free trials, time limited products, etc)     |             |                   |           |            |             |  |  |  |  |
| Termination Email Custom Termination Email 5 be the email template to send when the fixed term comes to an end |                                       |                                                                                                    |                                                                                                    |             |                   |           |            |             |  |  |  |  |
| Prorata                                                                                                    | ata Billing 🔲 Tick this box to enable |                                                                                                    |                                                                                                    |             |                   |           |            |             |  |  |  |  |
| Prorata Date                                                                                                   |                                       | 0                                                                                                    | 0 Enter the day of the month you want to charge on                                                                     |             |                   |           |            |             |  |  |  |  |
|                                                                                                    | Month                                 | 0                                                                                                    | 0 Enter the day of the month after which the following month will also be included on the first invoice                |             |                   |           |            |             |  |  |  |  |

- 4. Go to the **Pricing** tab.
- 5. Select the custom email notification that you created from the **Termination Email** menu.
- 6. Click Save Changes.

#### Assign an Upgrade Email to a Product

To assign an **Upgrade Email** message to a product or service:

- 1. Log in to the WHMCS Admin Area.
- 2. Go to **Configuration > System Settings > Product/Services**.
- 3. Click the **Edit** icon for the product for which you wish to customize the upgrade message.

| Products/Services               |                                                                      |  |  |  |  |  |
|---------------------------------|----------------------------------------------------------------------|--|--|--|--|--|
| Edit Product                    |                                                                      |  |  |  |  |  |
|                                 |                                                                      |  |  |  |  |  |
| Details Pricing Module Settings | Custom Fields Configurable Options Upgrades 4 Domain Other Links     |  |  |  |  |  |
| Packages Upgrades               | Shared Hosting - Silver<br>Shared Hosting - Gold                     |  |  |  |  |  |
|                                 | Use Ctrl+Click to select multiple packages                           |  |  |  |  |  |
| Configurable Options            | Tick this box to allow Uppr-ding/Downgrading of configurable options |  |  |  |  |  |
| Upgrade Email                   | il Custom Upgrade Email                                              |  |  |  |  |  |
|                                 | Save Changes                                                         |  |  |  |  |  |

- 4. Go to the **Upgrades** tab.
- 5. Select the custom email notification that you created from the **Upgrade Email** menu.
- 6. Click Save Changes.